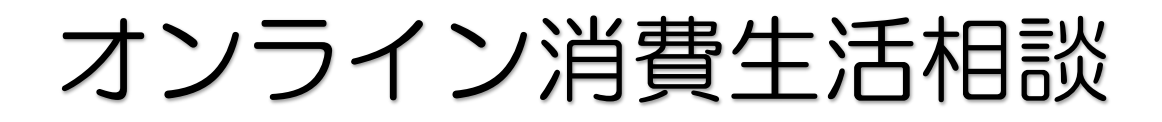

# ご利用の手引き

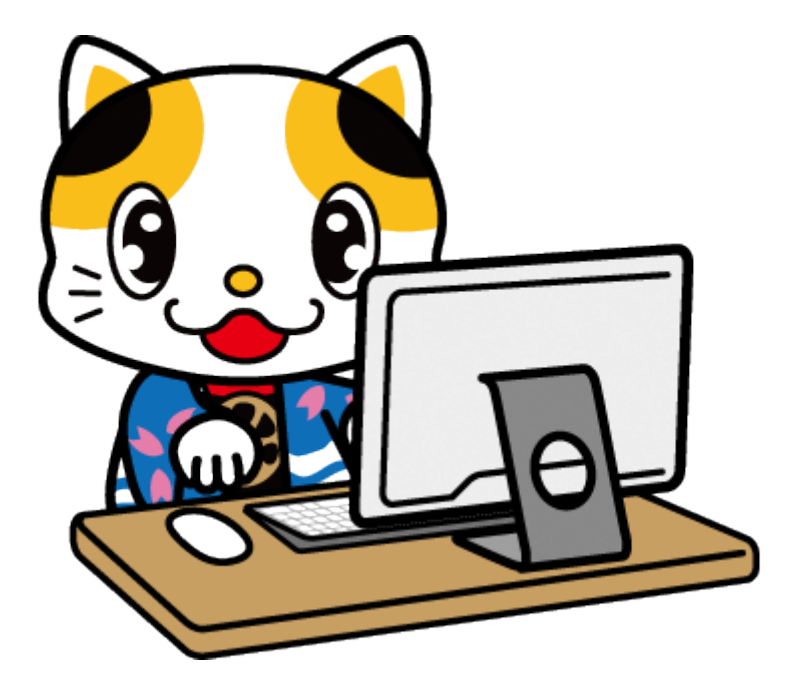

# 門真市消費生活センター

# Cisco Webex Meetings 消費生活オンライン相談の流れ

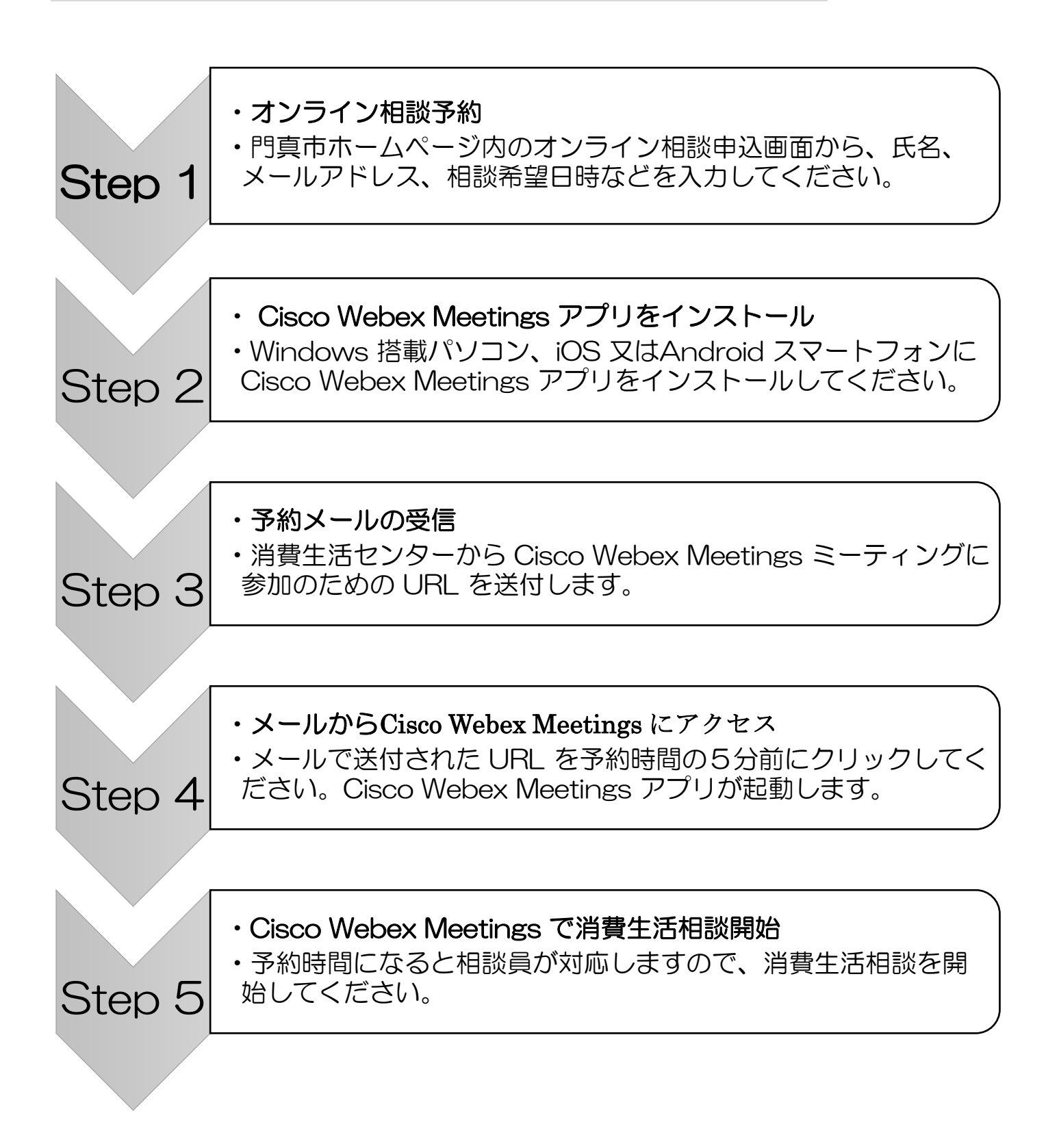

## 1 オンライン相談予約

門真市ホームページの

- <u>ホーム</u>
- くらし・手続き
- <u>消費生活</u>
- 消費生活相談
- 消費生活相談

の順番に進んでいきます。下記のオンライン相談はこちら(要予約)の箇所に「オンライン消費 生活相談ご利用の手引き」、「オンライン相談申込フォーム」が掲載されていますので、利用の手 引きを確認後、「オンライン相談申込フォーム」に入力する。

<ホームページ掲載例>

#### 消費生活相談

消費者と事業者の間に生じた商品やサービス、契約のトラブルなど、消費生活に関する相談について、助言や斡旋を行っています。 門真市在住の人(事業者を除く)は、無料で相談できますので、お気軽にご相談ください。 予約は不要です。

オンライン相談はこちら(要予約)

<u>オンライン消費生活相談ご利用の手引き(市民用)(PDF ファイル:1.7MB)</u> オンライン相談申込フォーム(Excel ファイル:22.7KB)

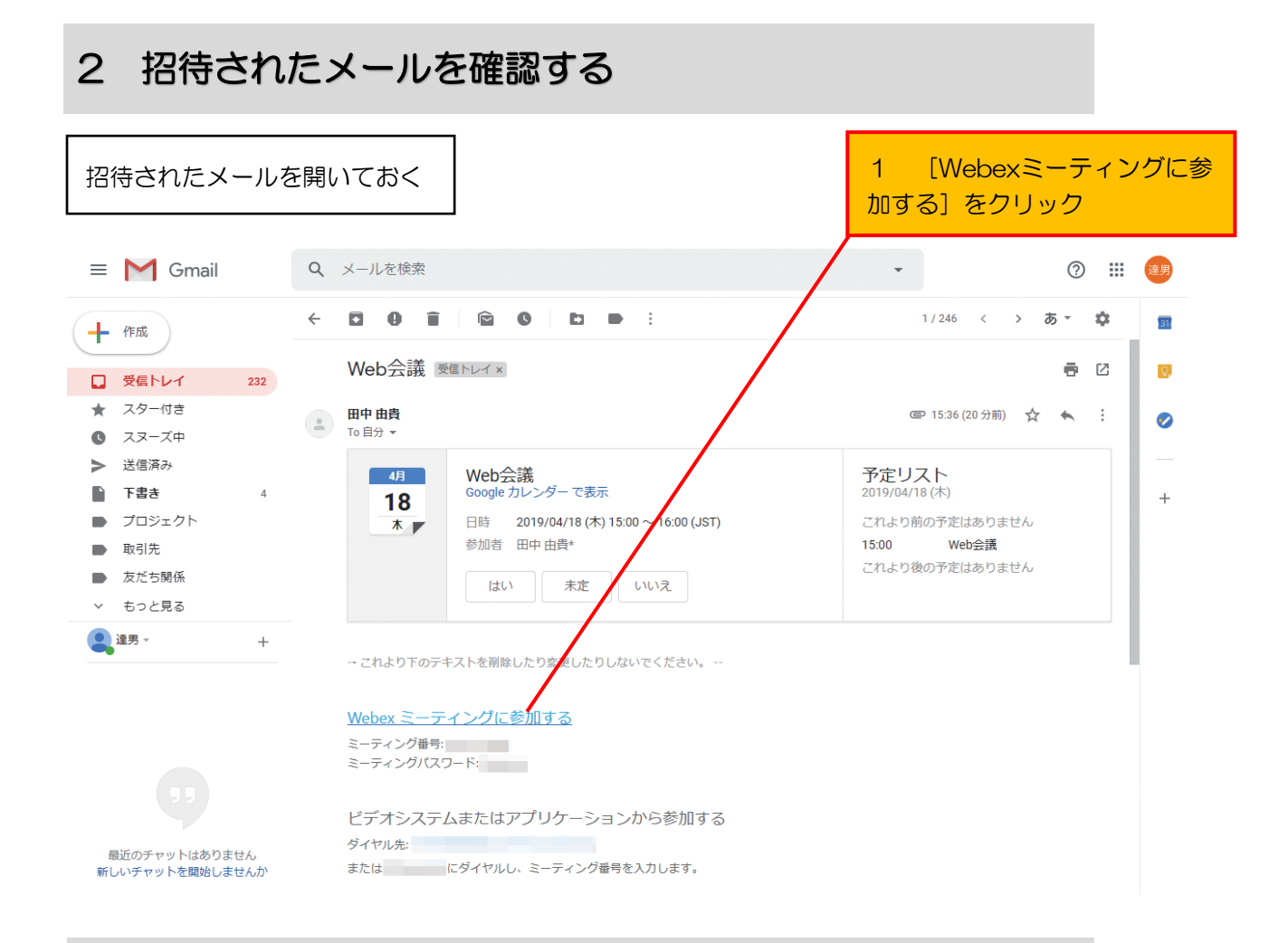

# 3 オンライン相談に参加する

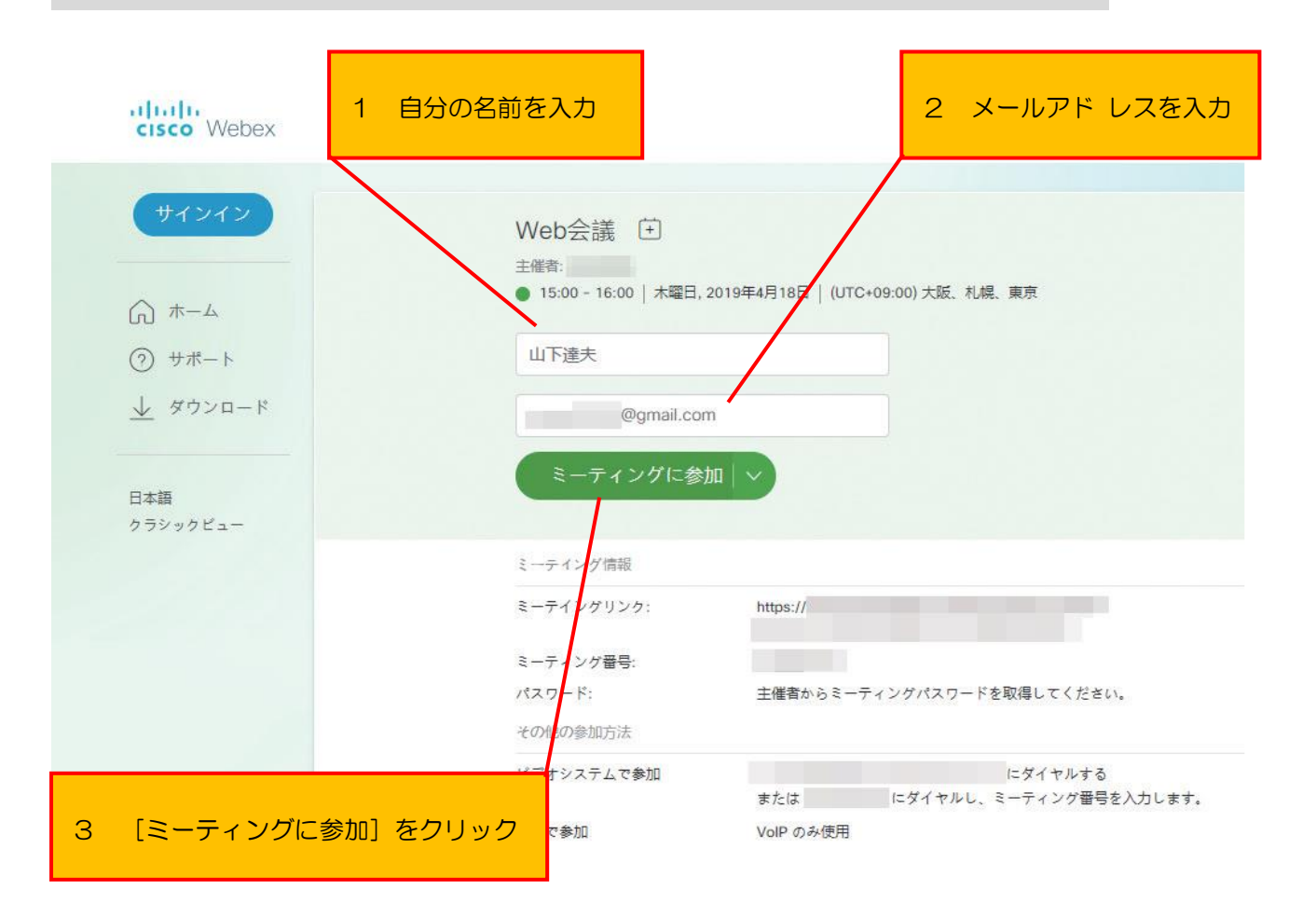

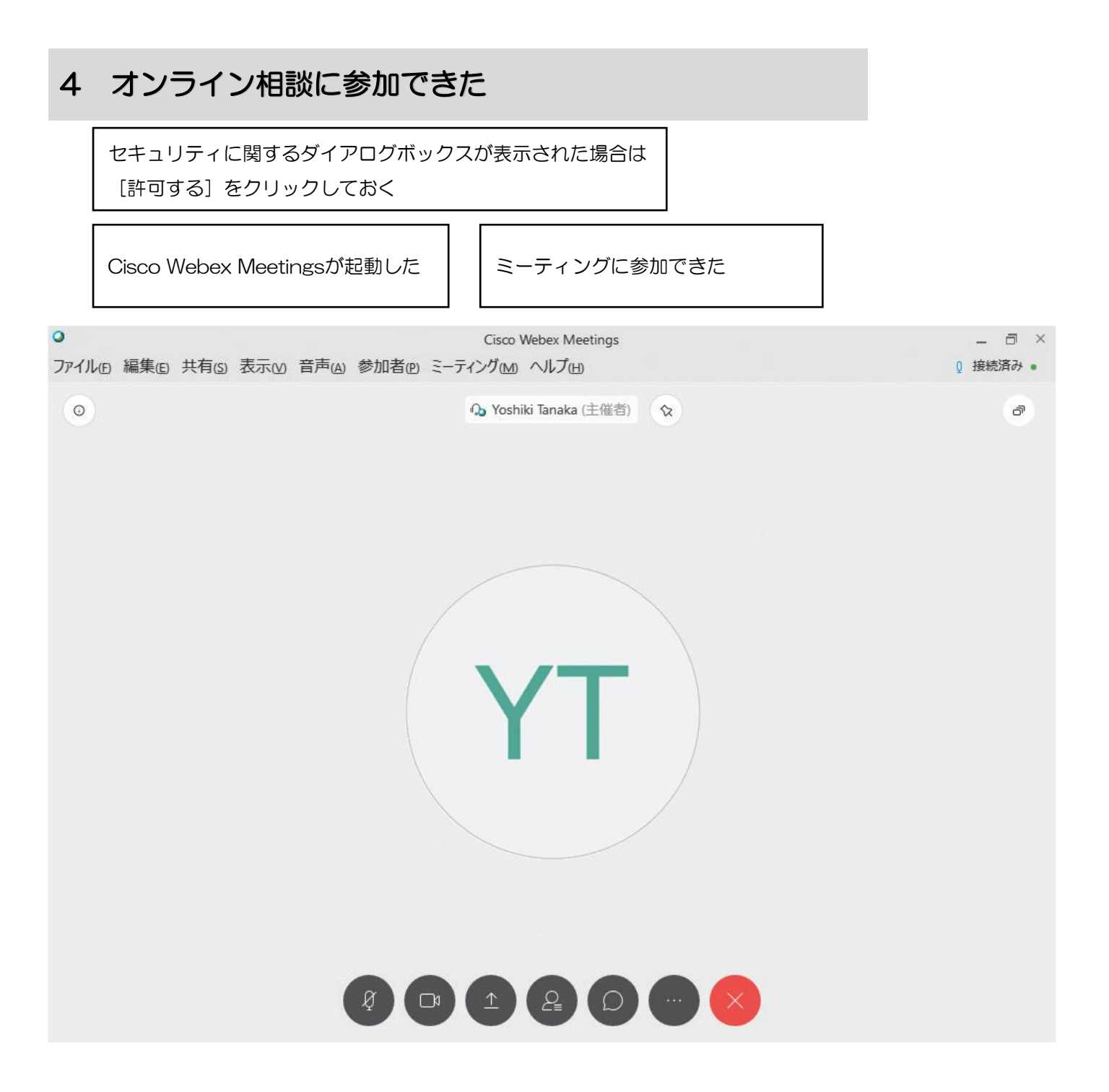

## スマートフォンでオンライン相談に参加するには

#### ① 招待されたメールを確認する

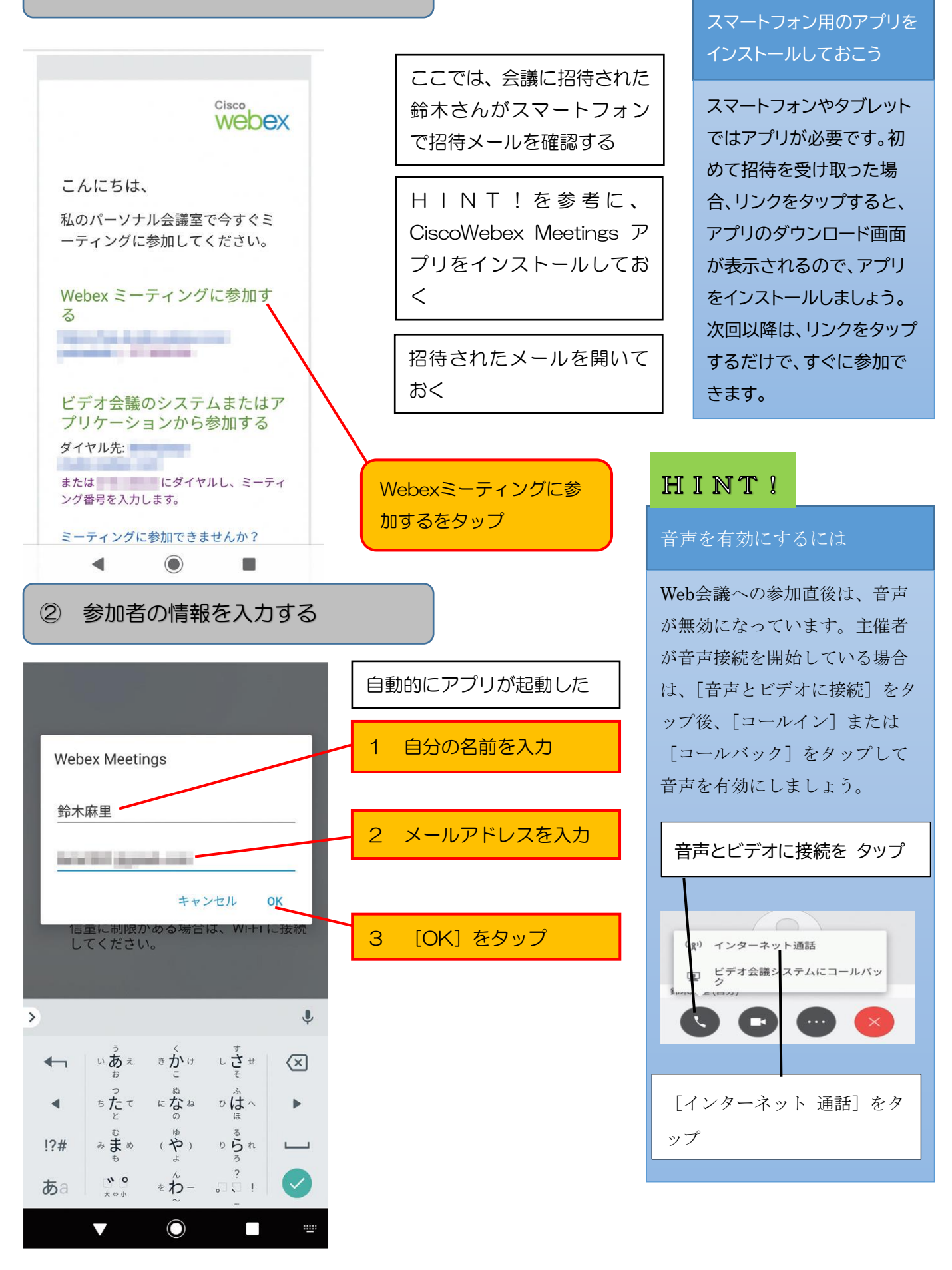

HINT!

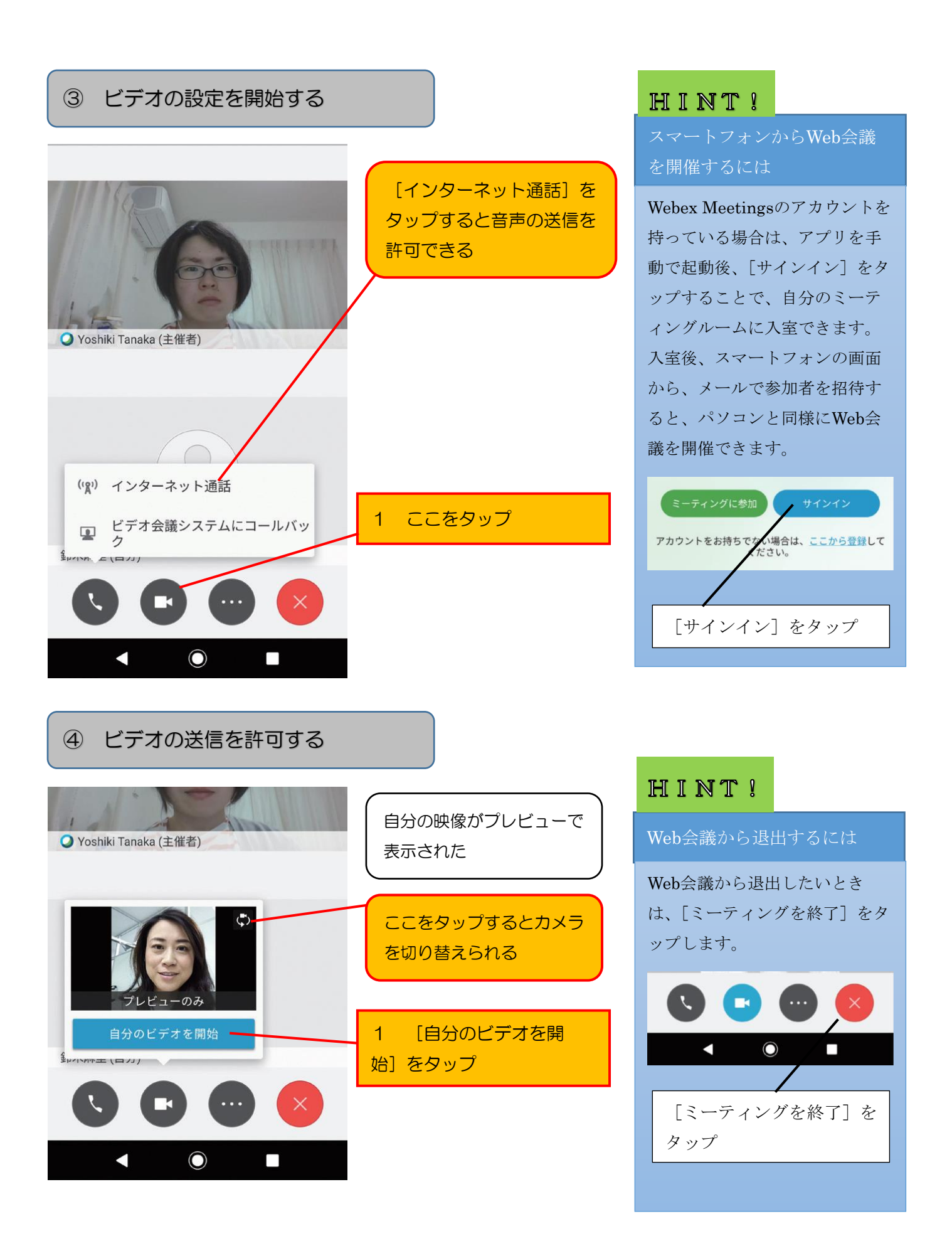

## ⑤ ビデオが送信された

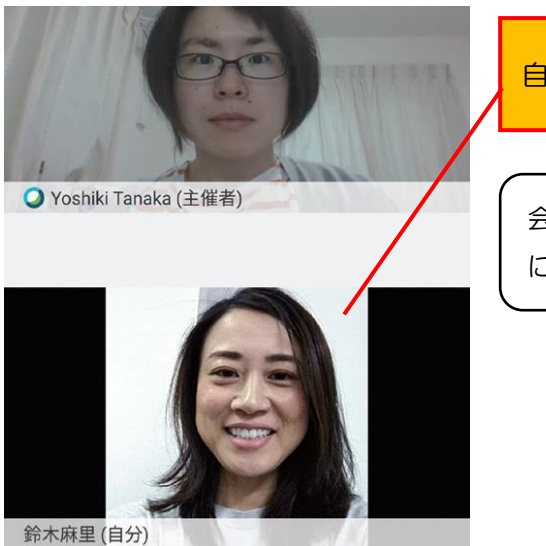

自分の映像が表示された

会議の主催者は画面の上部 に表示される

オンライン相談者とやりとりするには

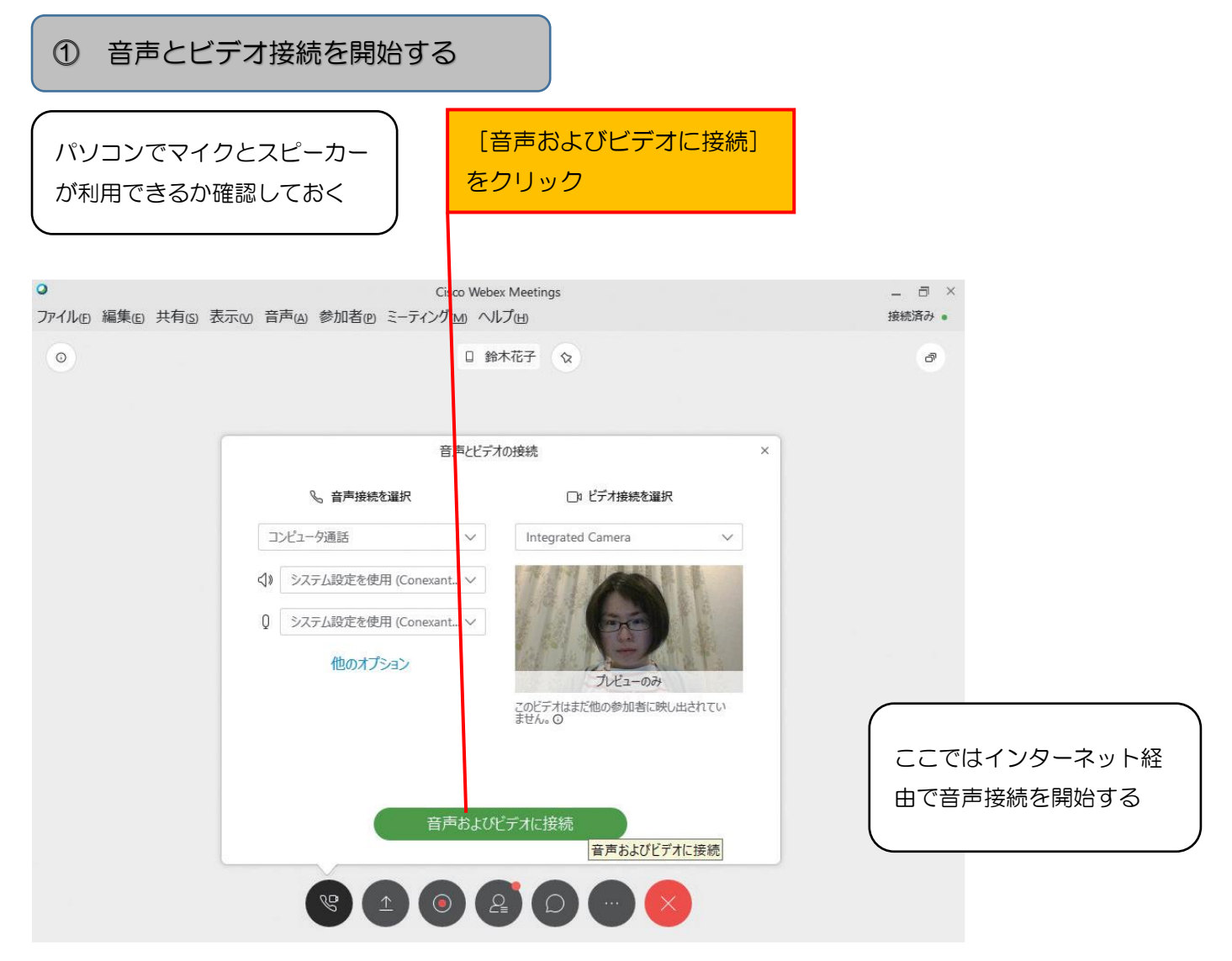

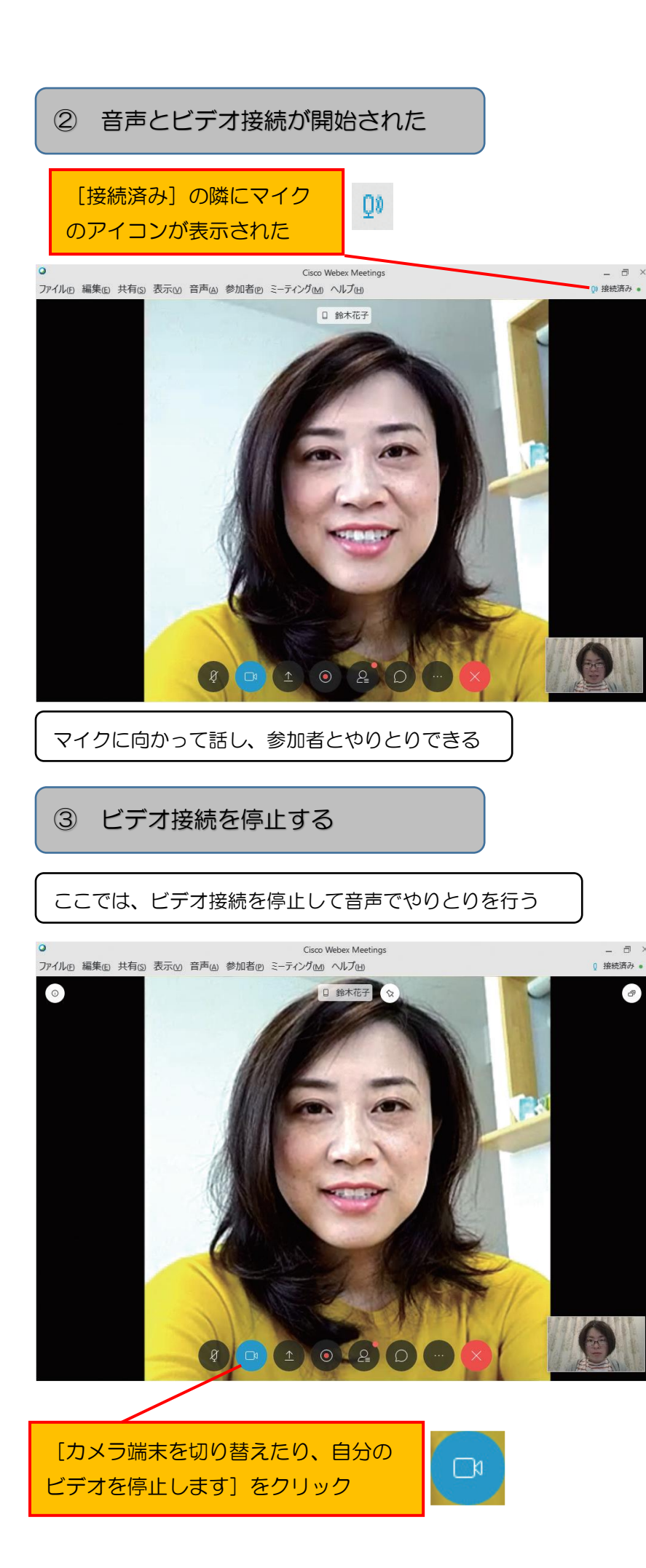

### HINT !

#### 音声を消すには

音声接続を開始後、参加者の一 覧で[ミュート]を押すと、自 分の音声を消すことができま す。例えば、ほかの人が発表し ているときに、マイクから余計 な音が伝わらないようにしたい ときにミュートします。 常にミュートにしておくことで 音声を聞きやすくできます。

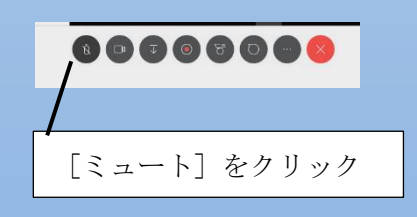

### HINT!

相手の状態によって参加者の 表示が変わる

相手がスマートフォンから参加 している場合は、そのマークが 参加者の映像に表示されます。 また、映像を配信していない参 加者はビデオカメラアイコンが 表示されません。

スマートフォンから参加し ている場合は、このようなア イコンが表示される

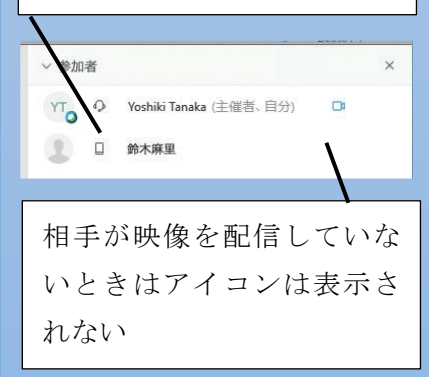

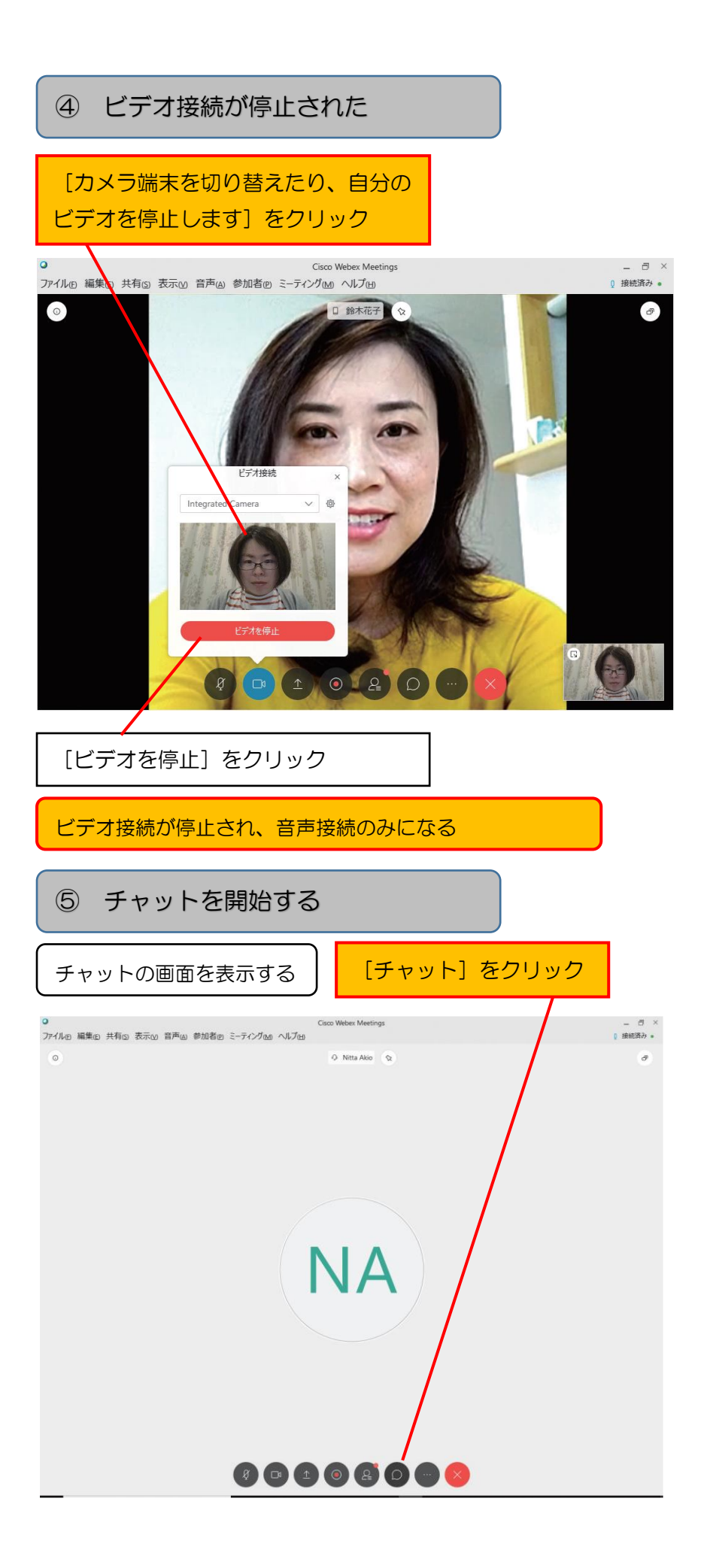

# HINT! 音量を調節するには [音声接続] をクリックする と、音量調節用のウィンドウが 表示されます。スピーカーは自 分に聞こえる音量、マイクは参 加者に聞こえる音量となりま す。 [他のオプション] を クリック ml 19票 ミーティングをロ Webex 共有論 招待と催促 ミーティングリ [音声接続] をクリック 音声とビデオの接続 0 コンピュータを使って音声に接続 # High Definition Audio デパ... 2- HD Webcam C270 設定の変更 接続を切り替える スライダーを左右にドラッ グして音量を調節できる

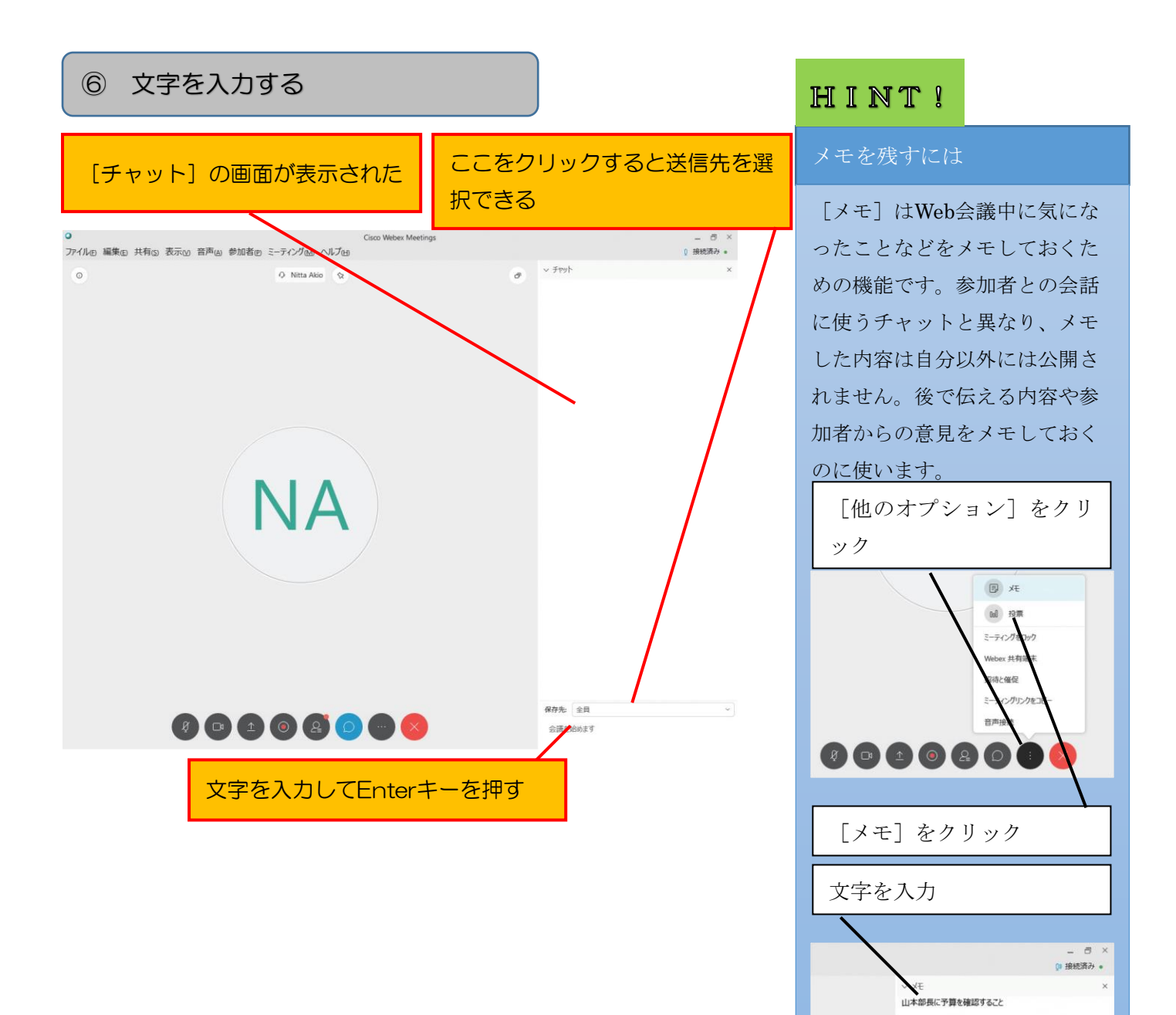

# プレゼンターのパソコンの画面を共有する

| ① 画面の共有を開始する                                                                                                    |                                                                                                    |
|----------------------------------------------------------------------------------------------------|----------------------------------------------------------------------------------------------------|
| 共有したいファイルを開いておく                                                                                                    |                                                                                                    |
| ここでは、Excelの画面を共有する                                                                                                    | ]                                                                                                    |
| Coce Weber Meeting     アイルセ 編集曲 共有国 表示化 音声体 参加者の ミーテイング(金 ヘルブ)(金 )     Ntta Ako                                                                                                    | x<br>x<br>x<br>x<br>x<br>x<br>x<br>x<br>x<br>x<br>x<br>x<br>x<br>x                                                                                                    |
|                                                                                                    |                                                                                                    |
| [コンテンツを共有]をクリック                                                                                                    | [画面1]をクリック                                                                                                    |
| ① 画面の共有を開始する                                                                                                    |                                                                                                    |
| プレゼンターの画面が参加者に配信された                                                                                                    |                                                                                                    |
| 日 今・0         目かの配料目前のの           アイル         本ム         洋入、/ 振笛、         イークレイアクト         取式         アーク         改善         スレブ         Q         取用したの           アイル         ホム         洋入、/ 振笛、         二         イ、         二         二         イ、         二         二         イ、         二         二         イ、         二         二         イ、         二         二         イ、         二         二         イ、         二         二         ・ 二         二         ・ 二         ・ 二 | Image: Image: |